## How to Upgrade SXmini G Class to V6.700

**SX550A** chip is the same as **SX550J** chip, just different production batches.

Before upgrading, please check the **Device information** on SXi driver.

If your device is powered by **SX550J chip**, please upgrade with SX550J firmware.

If your device is powered by **SX550A chip**, please upgrade with SX550A firmware.

1. Please install SXi-Q driver Version **2.8.3.1** (or higher versions) to upgrade your SXmini G Class.

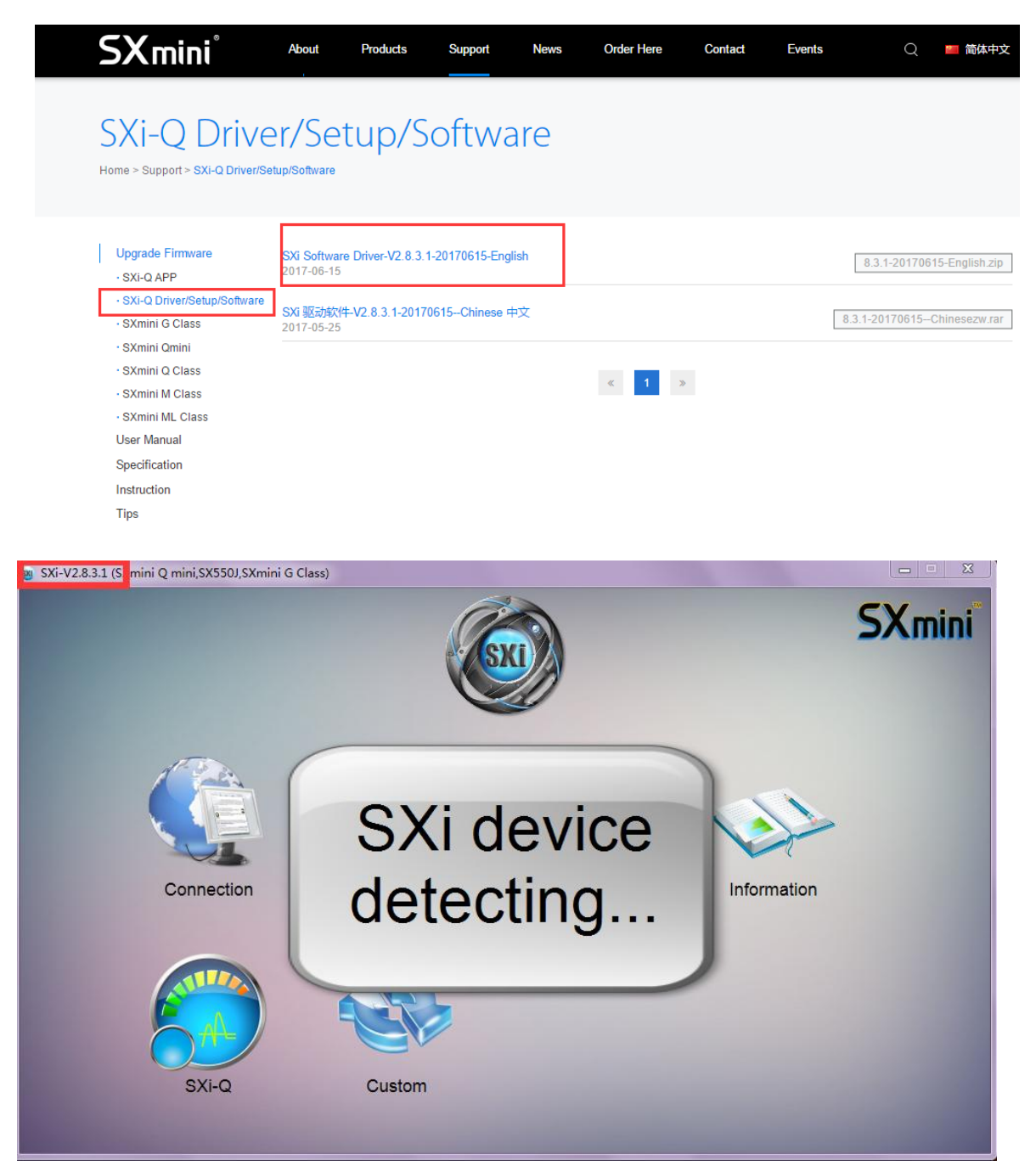

2. Download the SXmini G Class V6.700 upgrade file, please read the important notice before upgrading.

| SXmini°                                                | About                                                           | Products               | Support          | News          | Order Here | Co |
|--------------------------------------------------------|-----------------------------------------------------------------|------------------------|------------------|---------------|------------|----|
| SXmini G C                                             | lass                                                            |                        |                  |               |            |    |
| Upgrade Firmware<br>• SXi-Q APP                        | SXmini G (<br>2017-05-25                                        | Class(Bata upgra       | de version-2017( | 0615)V6.700   |            |    |
| SXi-Q Driver/Setup/Software SXmini G Class             | SXmini G (<br>2017-04-21                                        | Class(Latest upgr<br>I | ade version-201  | 7/4/21)V5.500 |            |    |
| • SXmini Qmini<br>• SXmini Q Class<br>• SXmini M Class | SXmini G (<br>2017-02-16                                        | Class( SXmini_Lo<br>3  | go_20170213) V   | /4300         |            |    |
| • SXmini ML Class<br>User Manual                       | SXmini G Class ( Factory Version -20170106) V4000<br>2017-01-20 |                        |                  |               |            |    |
| Specification                                          |                                                                 |                        |                  |               |            |    |
| Instruction<br>Tips                                    |                                                                 |                        |                  |               | « <b>1</b> | >  |

## 3. Upgrade:

Plug in SXmini G Class with USB, if the SXi can not detect the device, please Install Driver first.

| SXi USB Driver Instal | ler V2.0.0            |     |   |
|-----------------------|-----------------------|-----|---|
| Skmini G Class        |                       |     |   |
| -                     | Install SXi USB Drive | er' |   |
| 4                     |                       |     | - |
| ection                |                       | _   | - |
|                       |                       |     |   |

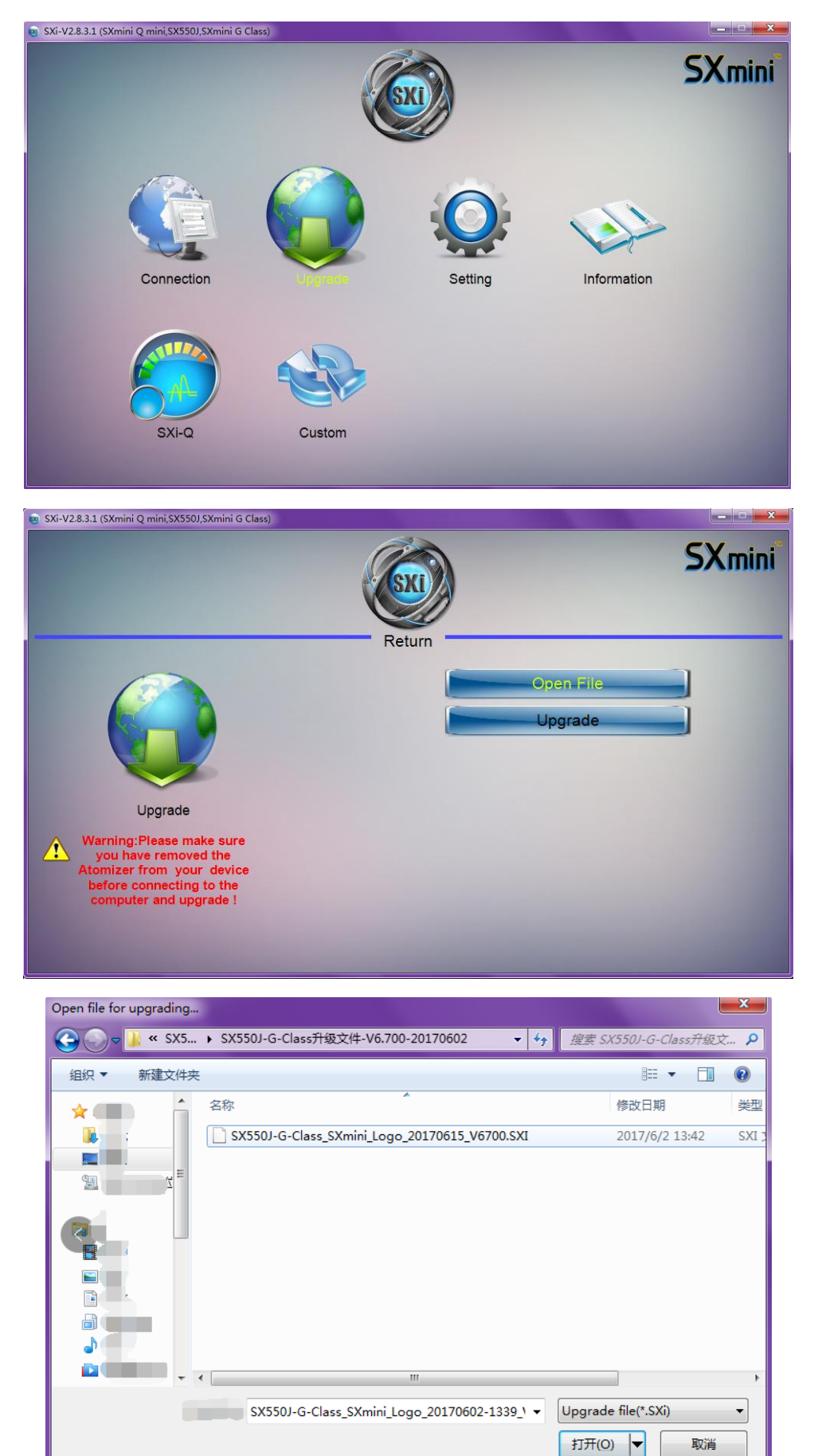

4. When device is connected, please go to "upgrade".

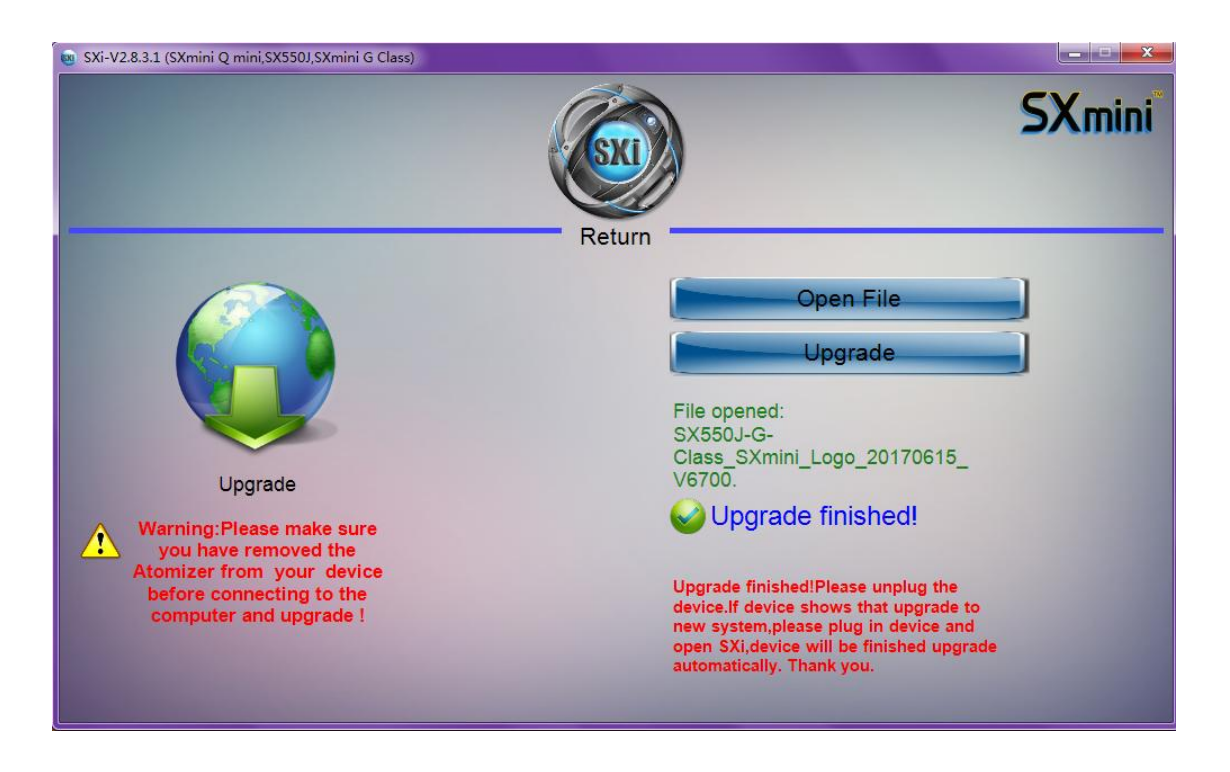

5. The first upgrade finished. Please **unplug your device** now.

6. The device shows "Please **connect to the computer again** and upgrade to new system"

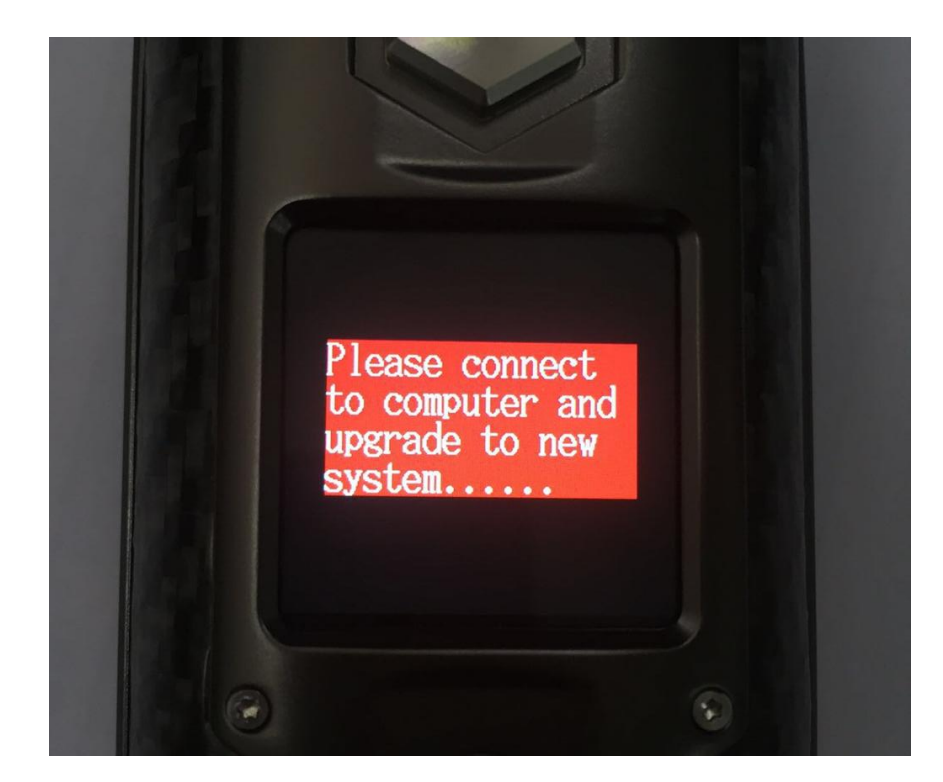

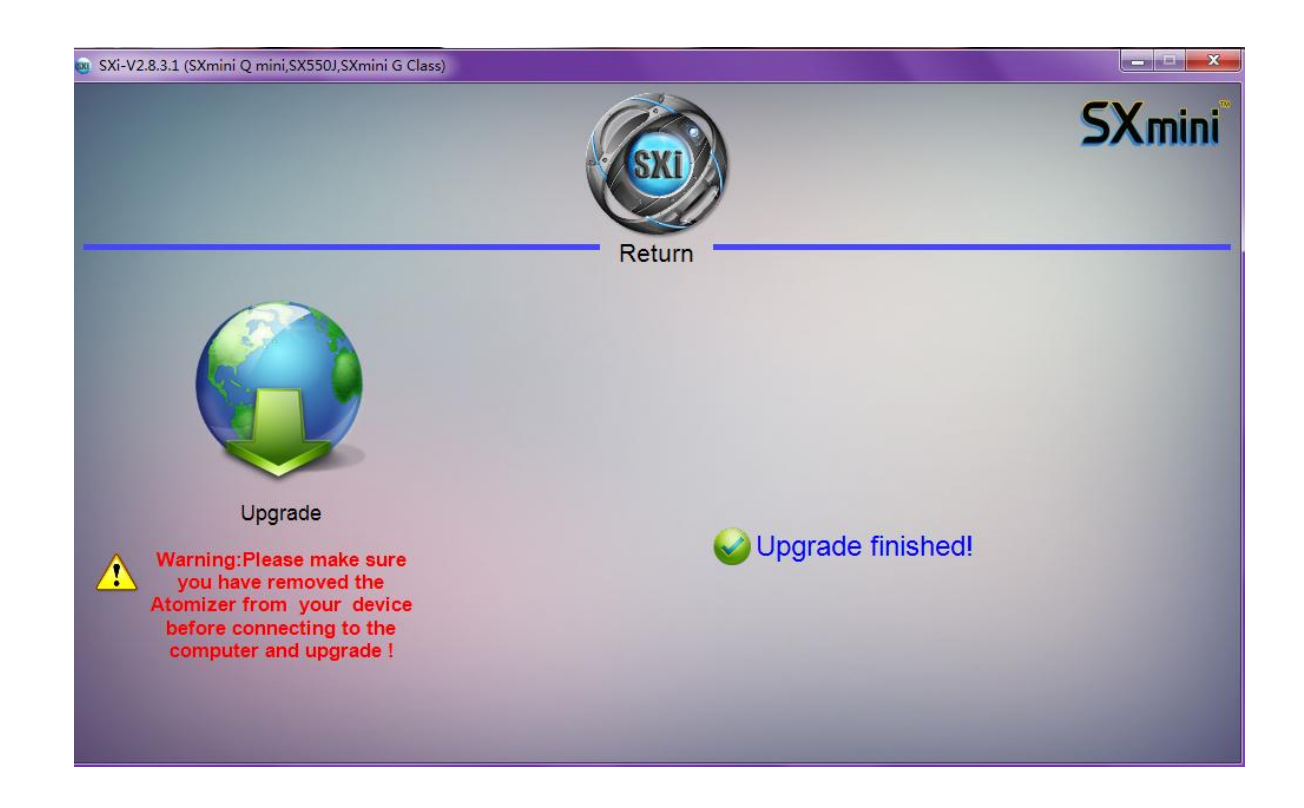

7. **Plug in the device and open SXi again**, the device will be upgraded to new system automatically.

## 8. Upgrade finished:

The device will be upgraded successfully, you can check the device information here:

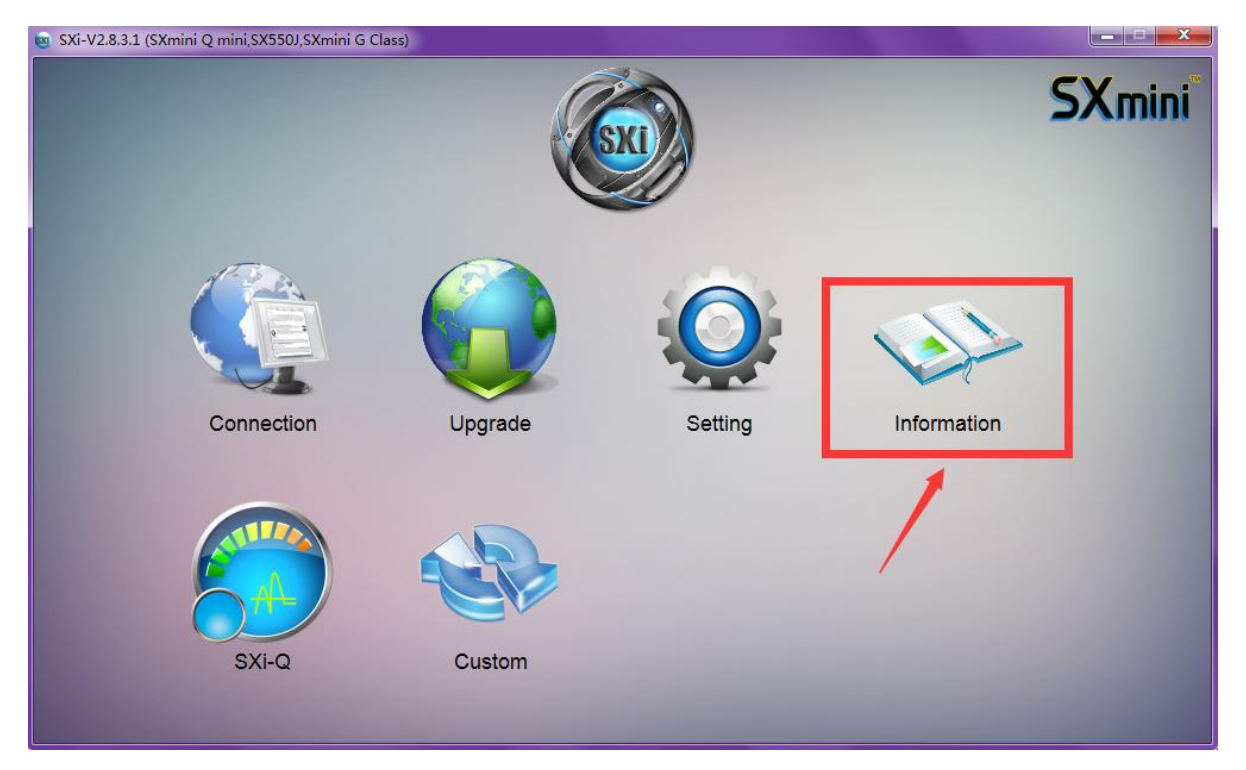

| 👿 SXi-V2.8.3.1 (SXmini Q mini,SX550J,SXmini G Class) |                                                                                                    |        |
|------------------------------------------------------|----------------------------------------------------------------------------------------------------|--------|
|                                                      |                                                                                                    | SXmini |
|                                                      | Return                                                                                                    |        |
|                                                      | Name: SXmini G Class                                                                                                    |        |
|                                                      | Chip: YiHi SX550 V6.700                                                                                                    |        |
|                                                      | SXi-Q: V2.8.3.1                                                                                                    |        |
|                                                      | ID: Carlos and Carlos and Carlos |        |
| Information                                          | www.yihisxmini.com                                                                                                    |        |
|                                                      |                                                                                                    |        |
|                                                      |                                                                                                    |        |
|                                                      |                                                                                                    |        |
|                                                      |                                                                                                    |        |
|                                                      |                                                                                                    |        |
|                                                      |                                                                                                    |        |

9. Please click fire button 5 times to turn on the device.

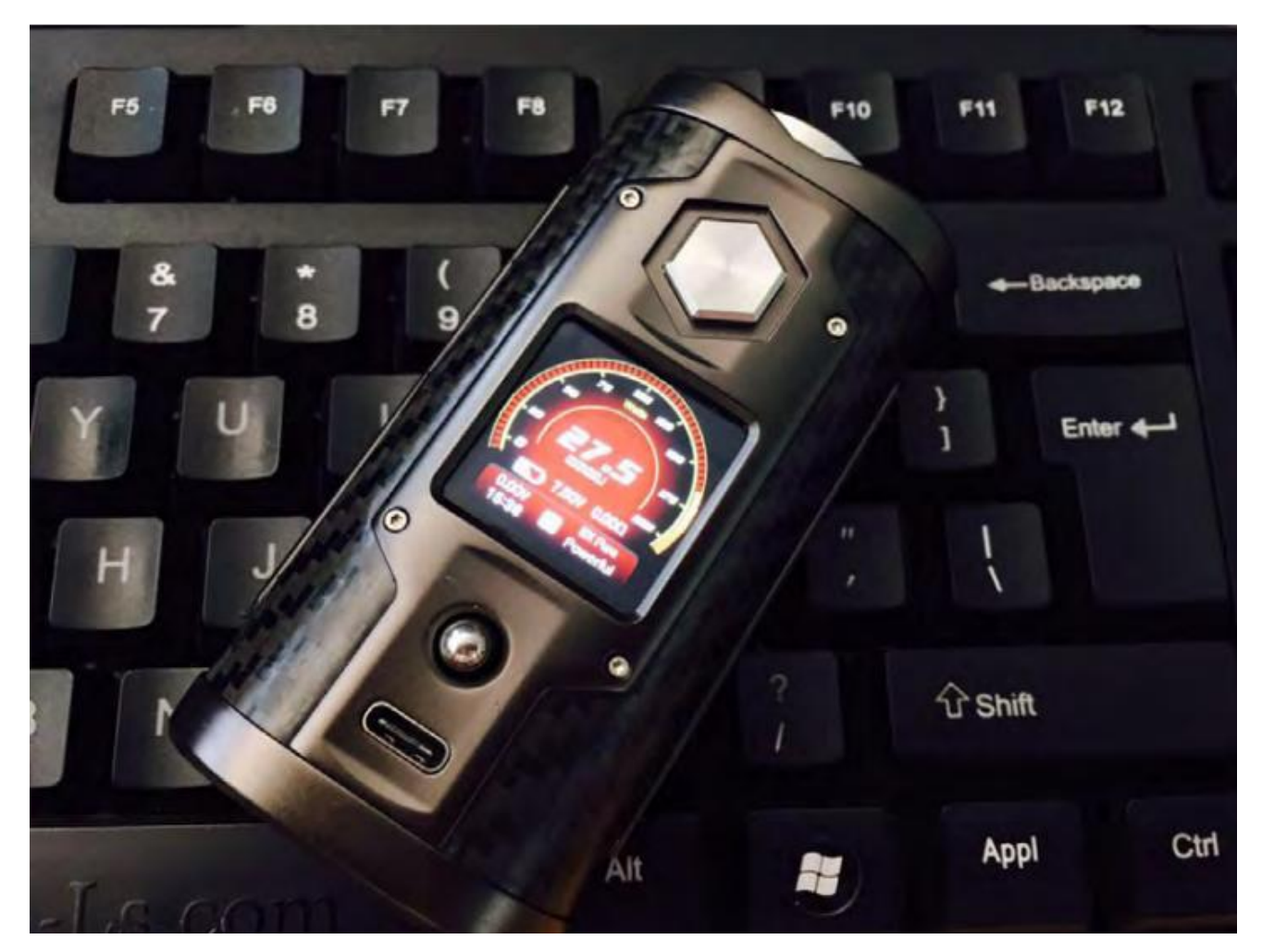

10. How to upload your own photo to SXmini G Class on SXi?

Check Setting page and find the Custom menu(Under C4):

|               |                | Return     |            | SXmini      |
|---------------|----------------|------------|------------|-------------|
| Temperature   | 167            | 300 B1     | (PASS      | ON OFF      |
| Compensate    | 25             | DI         | SPLAY      | LEFT 🔶      |
| 0             |                | 50 CC      |            | SX Pure 🔶   |
| 0.00050 K     | 0.00090        | 0.00700 OL | JTPUT MODE | POWERFUL    |
| POWER         | 27.5 W         | A          | JUST MODE  | M1 🔶        |
| 5.0           |                | 200.0 TE   | MPERATURE  |             |
| System Custom |                | w          | ORK MODE   | Watts Joule |
| C1C           | <u>2 C3 C4</u> | C5 OF      | PERATION   | Novice      |
|               |                |            |            |             |

Prepare the photos with **240\*240** pixels first.

Loading till it turns Green then finished.

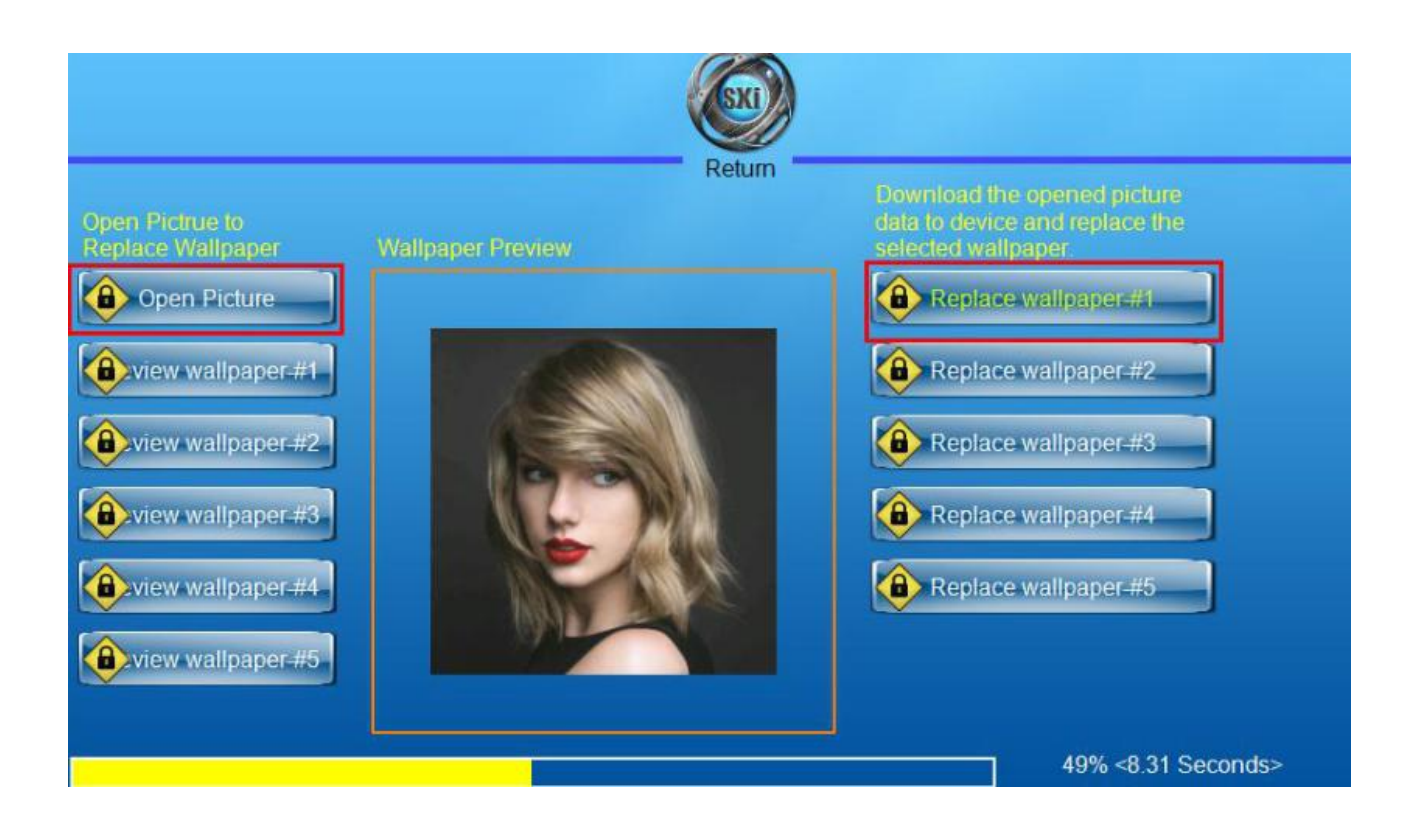

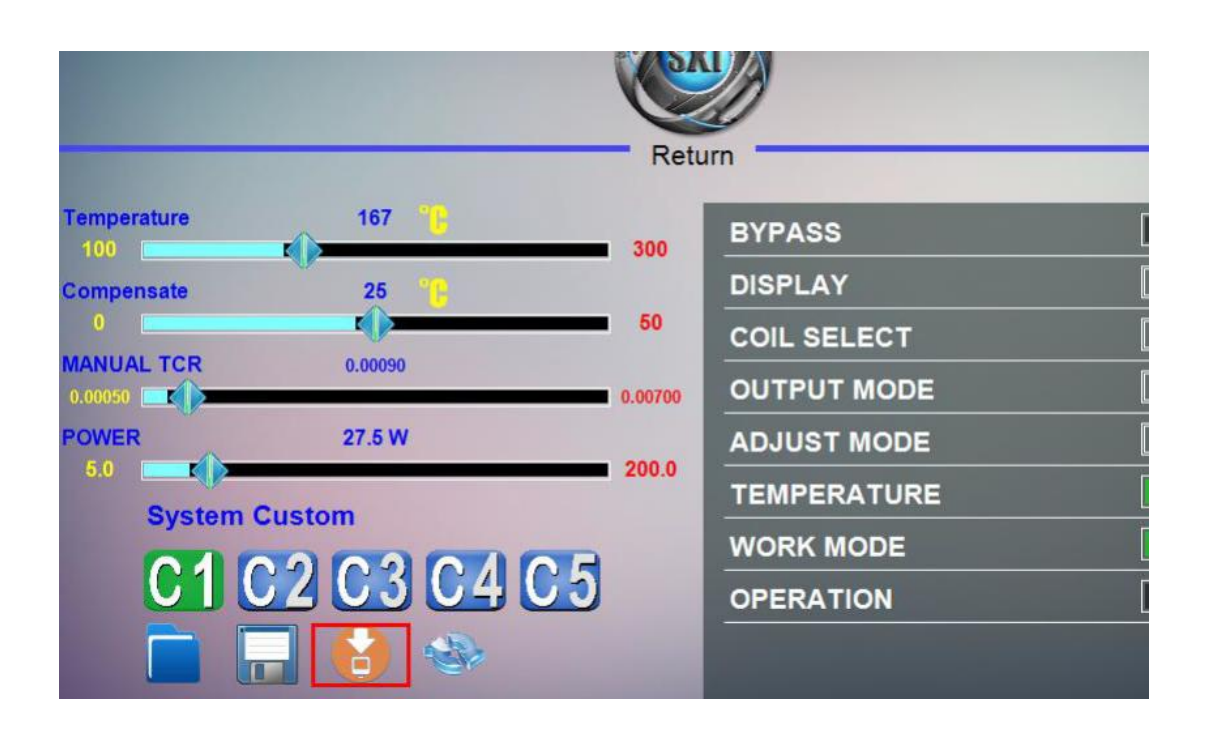

Here is your own wallpaper on SXmini G Class : )

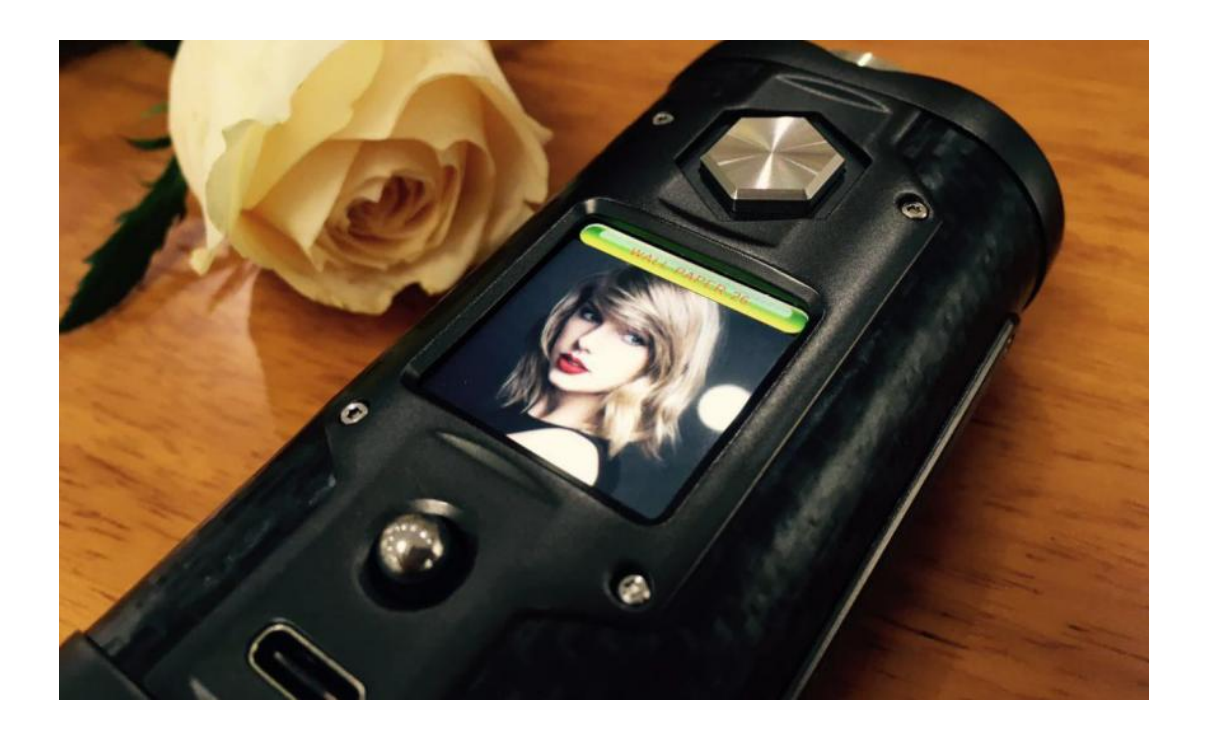

Thank you for your patience and support.

http://www.yihisxmini.com

SXmini Team 2017/6/15